## How to Complete the Financial Agreement Authorization

- 1. Go to: my.abac.edu
- 2. Login with your Stallion email address and password.

| Log I          | n to PortalGu         | ard   |
|----------------|-----------------------|-------|
| Username       |                       |       |
| Enter your use | mame                  |       |
| Password       |                       |       |
| Enter your pas | sword                 |       |
|                | Login                 |       |
| Forgot Pa      | eeword   Fornat   lea | mama? |

 Click on "Tools" and expand "Applications." Then click on "Financial Agreement Authorization." You may also search "Financial Agreement Authorization" in the search bar and select the first link.

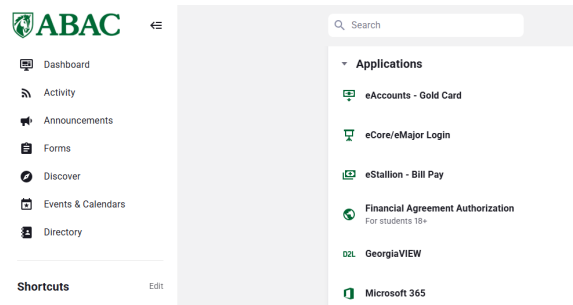

4. Login with your ABAC username and password.

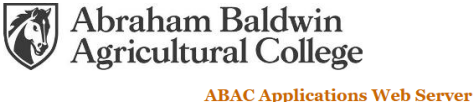

Financial Agreement Authorization Please enter your MyABAC credentials to access the form. Please make sure to use your username and not the complete email address below

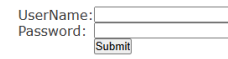

2802 Moore Highway, Tifton, GA 31793 | <u>studentaccounts@abac.edu</u> | (229)391-4924 <u>A State College of the University System of Georgia</u>

Network Status
39905 hits since April 10, 2024.

5. Read the agreement carefully. It is a legally binding agreement. Then select "Yes" and "Confirm."

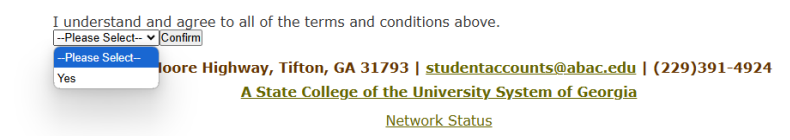

6. You will see a confirmation page for the Financial Agreement

Authorization.

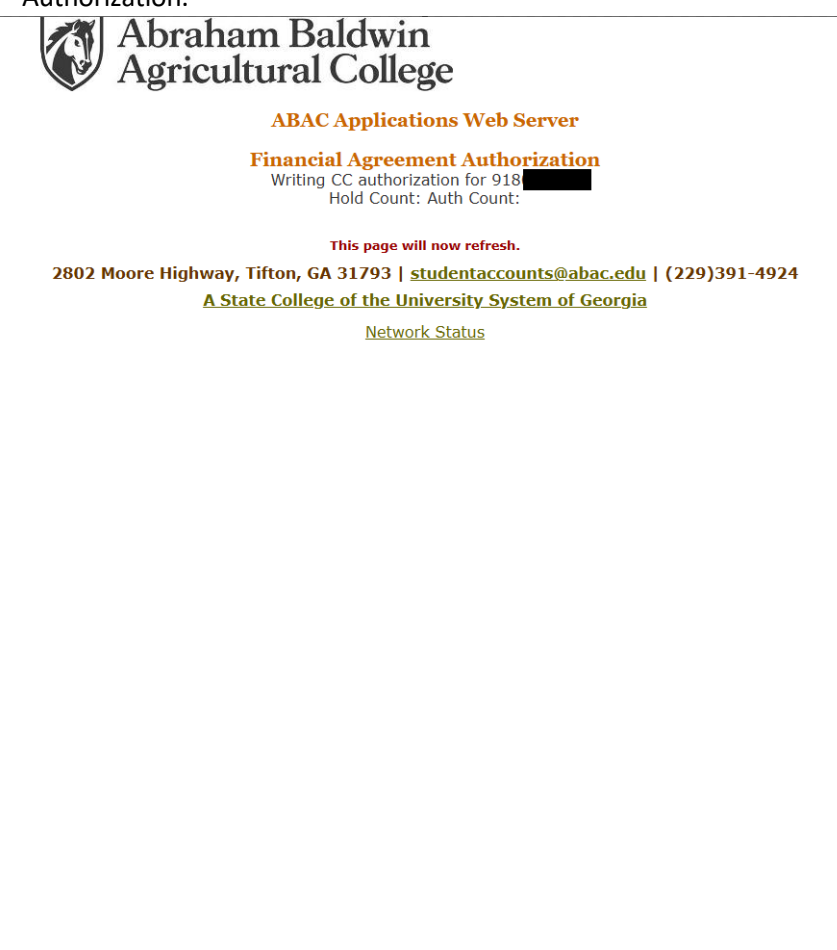